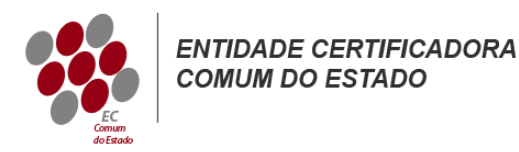

# Manual de Instruções para a Criação de Ficheiros CSR

## Microsoft Exchange 2010

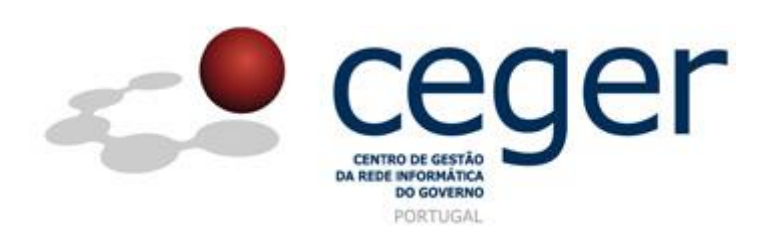

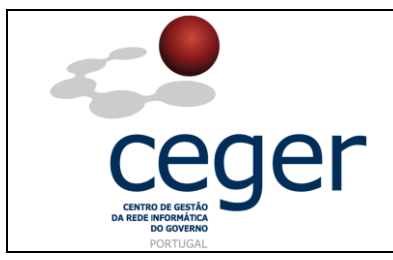

#### CONTROLO DOCUMENTAL

| REGISTO DE MODIFICAÇÕES |      |                       |          |        |  |  |  |
|-------------------------|------|-----------------------|----------|--------|--|--|--|
| Versão                  | Data | Motivo da Modificação |          |        |  |  |  |
|                         |      |                       |          |        |  |  |  |
|                         |      |                       |          |        |  |  |  |
|                         |      |                       |          |        |  |  |  |
|                         |      |                       |          |        |  |  |  |
| PREPARADO               |      | REVISTO               | APROVADO | ACEITE |  |  |  |
| DUS/RS                  |      |                       |          |        |  |  |  |
|                         |      |                       |          |        |  |  |  |
|                         |      |                       |          |        |  |  |  |
|                         |      |                       |          |        |  |  |  |

| DISTRIBUIÇÃO DO DOCUMENTO |              |          |  |  |  |  |
|---------------------------|--------------|----------|--|--|--|--|
| Nome                      | Departamento | Entidade |  |  |  |  |
| CERTIFICACAO              | CERTIFICACAO | ECCE     |  |  |  |  |
|                           |              |          |  |  |  |  |
|                           |              |          |  |  |  |  |
|                           |              |          |  |  |  |  |
|                           |              |          |  |  |  |  |
|                           |              |          |  |  |  |  |
|                           |              |          |  |  |  |  |

| VALIDADE E LOCALIZAÇÃO DO DOCUMENTO |                                                                 |                 |  |  |  |
|-------------------------------------|-----------------------------------------------------------------|-----------------|--|--|--|
| Versão                              | Entrada em vigor                                                | Válido até      |  |  |  |
| 1.0                                 | 16/06/2014                                                      | Próxima Revisão |  |  |  |
|                                     |                                                                 |                 |  |  |  |
| Localização do Documento            | do Documento <u>http://www.ecce.gov.pt/suporte/manuais.aspx</u> |                 |  |  |  |

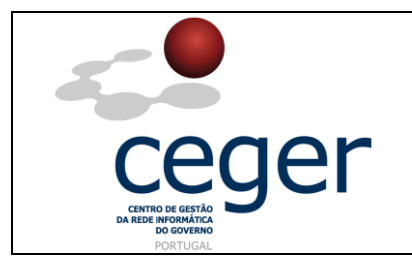

Manual de Instruções para a Criação de Ficheiros CSR

### Índice

| 1. Objetivo                                                           | .3 |
|-----------------------------------------------------------------------|----|
| 2. Âmbito e Dever de Leitura                                          | 3  |
| 3. Arquivo e Publicação                                               | 3  |
| 4. Referências                                                        | 3  |
| 5. Instruções para a Criação do CSR (Microsoft Exchange 2010)         | 4  |
| 6. Instruções para a Criação do CSR (com o Exchange Management Shell) | .5 |

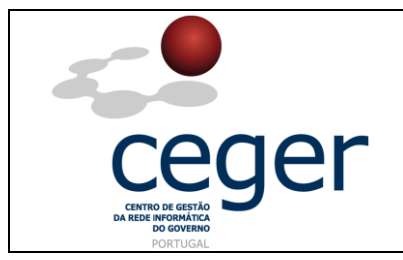

Manual de Instruções para a Criação de Ficheiros CSR

#### 1. Objetivo

Este manual tem como objetivo servir de guia aos utilizadores que vão solicitar certificados SSL à **Entidade Certificadora Comum do Estado** (ECCE). Em especial, neste manual, é abordada a criação de ficheiros de *Certificate Signing Request (CSR) através do Microsoft Exchange 2010,* descrevendo-se os passos a seguir para o efeito.

#### 2. Âmbito e Dever de Leitura

O âmbito deste documento é a geração de certificados SSL emitidos pela *Entidade Certificadora Comum do Estado* para a segurança de um ou mais *hostnames* (domínios, sites, ...). Este manual <u>deverá ser lido e conhecido por todos os utilizadores</u> <u>de certificados SSL</u> que pretendam solicitar a emissão de certificados à ECCE.

#### 3. Arquivo e Publicação

Este documento faz parte do repositório de documentação existente no *site* da *ECCE* em <u>http://www.ecce.gov.pt/suporte/manuais.aspx</u>, encontrando-se disponível em formato eletrónico para *download*. A responsabilidade pela manutenção, publicação e aprovação deste manual é da *Entidade Certificadora Comum do Estado*.

#### 4. Referências

Exchange 2010

http://www.ecce.gov.pt/media/2162/CSR-Exch2010.pdf

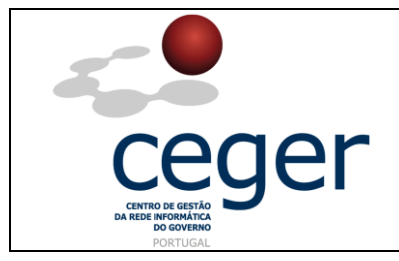

Manual de Instruções para a Criação de Ficheiros CSR

#### 5. Instruções para a Criação do CSR (*Microsoft Exchange 2010*)

**IMPORTANTE**: <u>Antes</u> de proceder à criação do CSR, deverá <u>sempre</u> instalar previamente, na máquina que utilizar para a geração do ficheiro, os <u>certificados intermédios da cadeia de certificação</u> (ECCE e ECRaizEstado).

Criação do Ficheiro CSR com o *Exchange Certificate Wizard* 

- 1. Inicie o Exchange Management Console fazendo: Start Programs Microsoft Exchange 2010 - Exchange Management Console;
- 2. Clique no *link Manage Databases*;
- 3. No menu, à esquerda, selecione *Server Configuration* e em seguida, no menu da direita, escolha *New Exchange Certificate*;
- 4. Quando solicitado, insira o nome que pretende atribuir ao certificado;
- 5. Na secção *Domain Scope* deverá selecionar a caixa respetiva caso pretenda gerar um ficheiro de CSR para um certificado wildcard e passe diretamente para a etapa 7; caso contrário, continue para o próximo *écran*;
- Selecione no menu *Exchange Configuration* os serviços que pretende correr de forma segura e insira, conforme pedido, os nomes através dos quais se liga a esses serviços;
- Na janela seguinte poderá verificar a lista de nomes sugeridos pelo Exchange 2010 para inclusão no ficheiro de CSR e acrescente novos nomes, caso necessário;
- 8. Preencha os dados referentes aos campos *Organization*, *Organization unit*, *state/province* e *city*;
- Clique em *Browse* para guardar o ficheiro de CSR, depois clique em *Save, Next, New* e finalmente em *Finish*;
- 10. O ficheiro de CSR entretanto criado deverá ser remetido à ECCE para posterior emissão do certificado SSL.

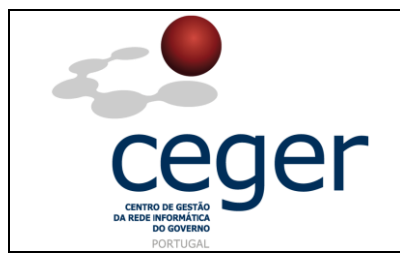

#### 6. Instruções para a Criação do CSR (com o Exchange Management Shell)

- 1. Inicie a *Management Shell* clicando: *Start Programs Microsoft Exchange* 2010 - Exchange Management Shell;
- 2. Na linha de comandos do *Exchange Management Shell* insira o comando seguinte:

New-ExchangeCertificate -GenerateRequest -KeySize 2048 -SubjectName "c=PT, l=Cidade, s=Localidade, o=Organização, cn=primeiro\_dominio.pt" -DomainName segundo\_dominio.pt, terceiro\_dominio.pt -PrivateKeyExportable:\$true

Notas: Este comando deverá ser uma linha única, devendo substituir os dados adaptados à sua Organização;

O primeiro nome de domínio é indicado na secção -*SubjectName* em *cn=* e os nomes de domínio adicionais são acrescentados depois do parâmetro -*DomainName* entre vírgulas (poderá adicionar tantos quantos os necessários);

- Depois de correr o comando, o ficheiro de CSR será impresso na management shell. Deverá criar um ficheiro de texto copiando o texto da management shell (utilizando botão direito – mark);
- Se pretender criar automaticamente o ficheiro de CSR na sua máquina deverá, depois de correr o comando de criação do CSR, dar o comando seguinte (imediatamente depois de gerar o ficheiro):

Set-Content -path "C:\nome\_do\_CSR.csr" -Value \$Data